Instructions for Employee free pair Glasses and BOGO's

- 1, Post Job to the ledger as normal
- 2, Go to the adjust command at the top of the screen

| Service Material Credit Adjust Edit Delete<br>Search Tax Batch EHR st | Insert Print Sal | t Mult Vie      | w Age   | e Fam  | ily Note       | Options | Recalc Fin              | ance      |
|-----------------------------------------------------------------------|------------------|-----------------|---------|--------|----------------|---------|-------------------------|-----------|
| , 2 🥦 🔊 😰 📾 💌                                                         | 60 💌 🕴           |                 |         | 10036A | eľ             |         | LOG<br>OFF              |           |
| Patient: (A) Downs, Melanie Resp: Downs, Melanie                      |                  |                 |         |        |                |         |                         |           |
| Plan: VSP Choice <2 (10-PAY>                                          |                  | <hold-></hold-> | 06/26/1 | 12>    | Last Billed: 1 |         |                         |           |
| Loc-Acct #:L01 - 103469 Claim Validate Resp.Bal: 321.18 Ins.Bal: 0    |                  |                 |         |        |                |         | .Bal: <mark>0.00</mark> |           |
| POSTED DOS P ACTIVITY                                                 | ID               | LOC DPT         | AUX     | C #    | AMOUNT         | ADJUST  | CREDIT                  | BALANCE 📩 |
| 01/26/12 01/26/12 Opened Ledger                                       |                  |                 |         |        |                |         |                         | 0.00      |
| 05/29/12 05/29/12 A No Charge Office Visit                            | WEI              | LO1 OPT         | SAY 1   | × 1.0  | 0.00           |         |                         | 0.00      |
| 07/19/12 07/19/12 A Frame [WE2215CO]                                  | WEI              | L97 OPT         | MDO     | 1.0    | 132.00         |         |                         | 132.00    |
| 07/19/12 07/19/12 A Single Vision Lenses                              | WEI              | L97 OPT         | MDO     | 2.0    | 43.00          |         |                         | 175.00    |
| 07/19/12 07/19/12 A 1.60 High-Index SV                                | WEI              | L97 OPT         | MDO     | 2.0    | 69.00          |         |                         | 244.00    |
| 07/19/12 07/19/12 A AR-Crizal Easy                                    | WEI              | L97 OPT         | MDO     | 2.0    | 74.00          |         |                         | 318.00    |
| 07/19/12 07/19/12 A Sales Tax                                         | WEI              | L97 OPT         |         | 1.0    | 3.18           |         |                         | 321.18    |
|                                                                       |                  |                 |         |        |                |         |                         |           |
|                                                                       |                  |                 |         |        |                |         |                         |           |
|                                                                       |                  |                 |         |        |                |         |                         |           |
|                                                                       |                  |                 |         |        |                |         |                         |           |
|                                                                       |                  |                 |         |        |                |         |                         |           |
|                                                                       |                  |                 |         |        |                |         |                         |           |

3, Put the amount of the glasses with tax in the adjust box, click ok

| Search Tax Batch EHR                                                                                                    | Post     | Insert Print Sa | it Mult New Age I           | -anniy Note C | ptions Recaic            | Finance                                                                   |
|----------------------------------------------------------------------------------------------------|----------|-----------------|-----------------------------|---------------|--------------------------|---------------------------------------------------------------------------|
| <u></u>                                                                                                    |          | 63 💌 4          |                             |               | 3 💼 5                    | og                                                                        |
| Patient: (A) Downs, Melanie                                                                                                    | э L      |                 |                             |               | Resp: Downs,             | Melanie                                                                   |
| Plan: VSP Choice 🛛 🗸 <2                                                                                                    | CO-PAY>  |                 | <hold->06/26/12&gt;</hold-> |               | Last Billed:             |                                                                           |
| Loc-Acet #:L01 - 103469                                                                                                    |          | Claim Validate  |                             | Resp.B        | Bal: <mark>321.18</mark> | Ins.Bal: 0.00                                                             |
| POSTED     DOS     PI       01/26/12     01/26/12     01/26/12       05/29/12     05/29/12     A No       07/19/12     07/19/12     07/19/12     A Sin       07/19/12     07/19/12     07/19/12     A Sin       07/19/12     07/19/12     07/19/12     A Sin       07/19/12     07/19/12     07/19/12     A Sin       07/19/12     07/19/12     A Sin     Sin       07/19/12     07/19/12     A Sin     Sin       07/19/12     07/19/12     A Sin     Sin       07/19/12     07/19/12     A Sin     Sin       07/19/12     07/19/12     A Sin     Sin       07/19/12     07/19/12     A Sin     Sin | ACTIVITY | Enter Amount    | LOC DPT AUX C               |               | CRED                     | TT BALANCE 0.00<br>0.00<br>132.00<br>175.00<br>244.00<br>318.00<br>321.18 |
|                                                                                                    |          |                 |                             |               |                          | *                                                                         |

4, Then post the adjustments (just like posting a payment)

|                                                                                                  | ount Ledg             | ger -  | Downs, A    | Aelanie L [A | CC1:10  | 3469    |         | R:103469  | 2            |           |           | $\times$ |
|--------------------------------------------------------------------------------------------------|-----------------------|--------|-------------|--------------|---------|---------|---------|-----------|--------------|-----------|-----------|----------|
| Service                                                                                          | Material              | Credit | : Adjust    | Edit Delete  | Insert  | Print   | Salt    | Mult View | Age Far      | nily Note | Options   |          |
| Recalc                                                                                           | Finance S             | Search | Tax Ba      | tch EHR Post |         |         |         |           |              |           |           |          |
|                                                                                                  | 2                     | 12     | ° I 🗖       |              | 16-2 (  | ۲       |         |           |              |           |           | ?        |
| Patient: (A) Downs, Melanie L Besp: Downs, Melanie                                               |                       |        |             |              |         |         |         |           |              |           |           |          |
| Plan: VS                                                                                         | VSP Choice 22 CD PAYs |        |             |              |         |         |         |           |              |           |           |          |
|                                                                                                  |                       | 03469  |             |              | Claim V | alidate | 7       | Bee       | - Pat 321    | Real Inc. |           |          |
| DOCACC                                                                                           |                       | 1.01   | ,           |              |         | 1.1     |         | hes       | p. bal: ball |           | Bal: 0.00 |          |
| PUSTEL                                                                                           |                       |        | O           | ACTIVITY     |         | <       | IU.     | AMOUNT    | BALANCE      | PAID      | ADJUST    | ~        |
| 05/29/1                                                                                          | 2 05/29/12            | 5 6    | No Charge   | Office Visit |         |         | VEL     | 0.00      | 0.00         |           |           |          |
| 07/19/12                                                                                         | 2 07/19/12            | 2 A    | Frame IV/F  | 2215001      |         |         | VEL     | 132.00    | 132.00       |           |           |          |
| 07/19/1:                                                                                         | 2 07/19/12            | 2 A    | Single Visi | on Lenses    |         |         | VEI     | 43.00     | 43.00        |           |           |          |
| 07/19/1:                                                                                         | 2 07/19/12            | 2 A    | 1.60 High-  | Index SV     |         |         | VEI     | 69.00     | 69.00        |           |           |          |
| 07/19/1:                                                                                         | 2 07/19/12            | 2   A  | AR-Crizal F | asy          |         |         | VEI     | 74.00     | 74.00        |           |           |          |
| 07/19/1:                                                                                         | 2 07/19/12            | 2 A .  | Sales Tax   |              |         | - N     | VEI     | 3.18      | 3.18         |           |           |          |
| You are in a posting mode: You go line by line and post the adjustment (just like posting money) |                       |        |             |              |         |         |         |           |              |           |           |          |
|                                                                                                  |                       |        |             |              |         |         |         | 1         |              |           |           |          |
|                                                                                                  |                       |        |             |              |         |         |         |           |              |           |           |          |
|                                                                                                  |                       |        |             |              |         |         |         | Į         | ,            |           |           | >        |
| Spac                                                                                             | e Bar-> Sel           | ect    | )[s         | :" -> Search |         | Ente    | =r-> Do |           | Bal:\$       | 321.18    | )( "F" -  | -> Fu    |

- 5, Click yes to confirm completion
- 6, Choose the description—Employee free pair or BOGO

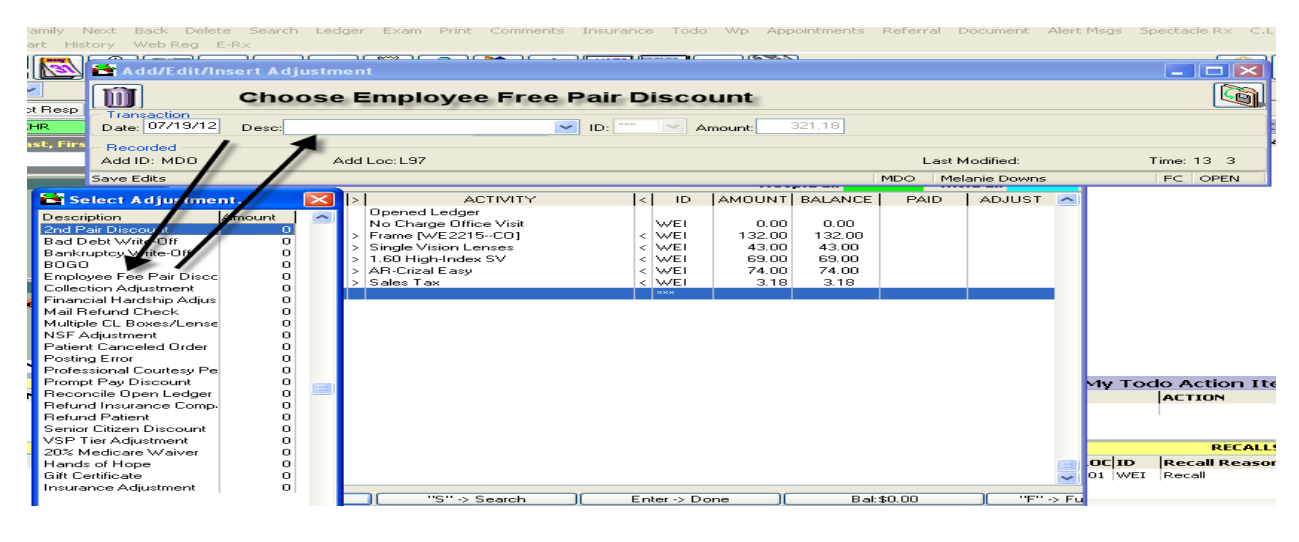

## 7, Save

| Account Ledger - Downs, Melanie L ACCT:10                                                                                                    | 3469        | HR:1  | 0346         | 91                 |      |            |         |            |         |  |
|----------------------------------------------------------------------------------------------------|-------------|-------|--------------|--------------------|------|------------|---------|------------|---------|--|
| Service Material Credit Adjust Edit Delete Insert                                                                                                    | Print Sall  | t Mul | t Vier       | ~ Aa               | e Fa | amily Note | Options | Recalc Fir | nance   |  |
| Search Tax Batch EHR Post                                                                                                    |             |       |              | _                  |      |            |         |            |         |  |
| <u></u>                                                                                                    | <b>(2</b> ) |       | <u>^</u> [   | NOTE               | 2020 |            |         |            |         |  |
| Patient: (A) Downs, Melanie L Pt price shows Resp: Downs, Melanie                                                                                                    |             |       |              |                    |      |            |         |            |         |  |
| Plan: VSP Choice << 2 CD-PAY> <hold->D6726/12&gt; Last Billed: I</hold->                                                                                                    |             |       |              |                    |      |            |         |            |         |  |
| Loc-Acet #:L01 - 103469 Claim                                                                                                    | Validate    |       | p. Bal: 0.00 | 0.00 Ins.Bal: 0.00 |      |            |         |            |         |  |
| POSTED DOS P ACTIVITY                                                                                                    | ID          | LOC   | DPT          | AUX                | C  ‡ | ‡  AMOUN1  | ADJUST  | CREDIT     | BALANCE |  |
| 01/26/12 01/26/12 Opened Ledger                                                                                                    |             |       |              |                    |      |            |         |            | 0.00    |  |
| 05/29/12 05/29/12 A No Charge Office Visit                                                                                                    | WEI         | L01   | OPT          | SAY                | × 1  | .0 0.00    | )       |            | 0.00    |  |
| 07/19/12 07/19/12 A Frame [WE2215C0]                                                                                                    | WEI         | L97   | OPT          | MDO                | 1    | .0 132.00  | )       |            | 132.00  |  |
| 07/19/12 07/19/12 A Single Vision Lenses                                                                                                    | WEI         | L97   | OPT          | MDO                | 2    | .0 43.00   | )       |            | 175.00  |  |
| 07/19/12 07/19/12 A 1.60 High-Index SV                                                                                                    | WEI         | L97   | OPT          | MDO                | 2    | .0 69.00   | )       |            | 244.00  |  |
| 07/19/12 07/19/12 A AR-Crizal Easy                                                                                                    | WEI         | L97   | OPT          | MDO.               | 2    | .0 74.00   | )       |            | 318.00  |  |
| 07/19/12 07/19/12 A Sales Tax                                                                                                    | WEI         | L97   | OPT          |                    | 1    | .0 3.18    | 3       |            | 321.18  |  |
| 07/19/12 07/19/12 A Employee Fee Pair Discount                                                                                                    | ***         | L97   |              |                    | 1    | .0         | 321.18  |            | 0.00    |  |
| D7/19/12 07/19/12 A Employee Fee Pair Discount *** L97 1.0 321.18 0.00   You can see on the ledger that this pair was bought using the employee free pair 1 1 1 1 1 1 1 1 1 1 1 0.00 |             |       |              |                    |      |            |         |            |         |  |

This is the correct procedure everyone should be following. If you have questions please contact me and I will VNC into your computer to show you how.

Thanks;

Melanie Downs